# HYUNDRI SALES BULLETIN

| Subject: H-Promise    | e Certified Pre-Own | ed Process         | No: 50-017-2018  |  |  |
|-----------------------|---------------------|--------------------|------------------|--|--|
| Group: National Sales | 5                   |                    | October 11, 2018 |  |  |
| ATTN:                 | 🛛 Dealer Principal  | 🛛 General Manager  |                  |  |  |
| 🛛 Sales Manager       | 🗆 Service Manager   | 🗆 Parts Manager    |                  |  |  |
| 🛛 F&I Manager         | □ Service Advisors  | □ Parts Advisors   | Model(s): All    |  |  |
| 🛛 Sales Consultant    | □ Technicians       | 🗆 Warranty Manager |                  |  |  |
| 🗆 All Staff           |                     |                    |                  |  |  |

#### **Bulletin Summary:**

H-Promise Certified Pre-Owned Registration and Retail RDR Process: Step by step procedure for how to register an H-Promise unit.

Step by step procedure for how to RDR an H-Promise unit.

There is some confusion regarding the process to register an H-Promise unit as Certified in the system as well as how to add the Certified Warranty to the unit in the system.

The entire Registration and RDR process for <u>H-Promise can only take place in SAP</u>. You cannot register a unit as CPO or add an H-Promise warranty within AS400. <u>DO NOT USE AS400 for any H-Promise processes</u>.

Please find attached a complete, step by step, guide of how to first register an H-Promise Certified unit in SAP, and also how to register the sale and add the standard or optional warranty to an H-Promise Certified unit in SAP. This guide will also illustrate how to generate and print the required H-Promise documents (Customer Certificate, Warranty Application and Exchange Policy). The documents will be pre-populated however both the Warranty Application and the Exchange Policy documents require both the dealer's and customer's signatures.

For more information, please contact your DSM or Hyundai Auto Canada's Sales Department – Jay Moore, Field Operations Manager at <u>imoore@hyundaicanada.com</u>. Information contained in this document is subject to the copyright and other intellectual property rights of Hyundai Auto Canada Corp. All rights are reserved to make changes at any time without prior notice. Confidentiality must be maintained over any and all confidential information contained in this document. No part of this document may to any extent and in any form be reproduced, transmitted in any form or reposted.

### **CPO Registration and Retail Process**

#### CPO Registration and Retail RDR Process is completed through SAP.

**Step One: Vehicle Registration as a CPO unit.** This step should be completed as soon as a vehicle is reconditioned, the check list completed, and it is ready to be presented to a customer.

|                                                                                                    |                                     |                                       |                                           |                                  | Zoom i                                        | in/Zoom out 🔸 🗕 My Pr        | ofile > Log off > |
|----------------------------------------------------------------------------------------------------|-------------------------------------|---------------------------------------|-------------------------------------------|----------------------------------|-----------------------------------------------|------------------------------|-------------------|
| - Hew Po                                                                                            | 55101L111E3.                        |                                       |                                           |                                  | SELECT DEALER                                 | Welcome Charles   Plewes     | DEALER : 43018    |
| Main Sales Communication                                                                            | Dealership Admin                    | Workspace(Internal)                   |                                           |                                  |                                               |                              |                   |
| Order   Stock OTD   Sales   Fleet   In                                                              | voice   Incentive   Dealer Statemen | t   Master   eN.V.I.S   Miscellaneous |                                           |                                  |                                               |                              |                   |
|                                                                                                    |                                     |                                       |                                           |                                  |                                               |                              |                   |
| Detailed Navigation                                                                                 | Dealer Inventory                    |                                       |                                           |                                  |                                               |                              |                   |
| ► RDR                                                                                               |                                     | -                                     |                                           |                                  |                                               |                              |                   |
| RDR Summary & Reversal                                                                              | Model Year                          | Select ModelYear                      | ✓                                         | Car Line                         | All                                           | ~                            |                   |
| Program Protection     Customer Lindate                                                             | HSC Description                     | All                                   | ✓                                         | HSC                              |                                               |                              |                   |
| Ownership Transfer                                                                                  | -                                   |                                       |                                           |                                  |                                               |                              |                   |
| CPO                                                                                                 | Exterior Colour                     | All                                   | <u>~</u>                                  | Interior Colour                  | All                                           | ✓                            |                   |
| <ul> <li>CPO-Registration</li> </ul>                                                                | Location                            | All                                   | <b>~</b>                                  | Order Type                       | All                                           | $\checkmark$                 |                   |
| OPO Mehicle List                                                                                    | · VIN                               |                                       |                                           |                                  |                                               |                              |                   |
| <ul> <li>CPO Sales &amp; Objectives Performance</li> <li>Sales to Objectives Performance</li> </ul> | •                                   |                                       |                                           |                                  |                                               |                              |                   |
| Courtesy Car Management                                                                             |                                     |                                       |                                           |                                  |                                               |                              | Q Inquiry         |
|                                                                                                    | 🗣 Vehicle transferred from oth      | er dealer                             |                                           |                                  |                                               |                              |                   |
|                                                                                                    | Status HSC<br>VIN                   | Model<br>Year Description -           | Colour Outstanding<br>Ext. Int. Recall    | PIO Loo                          | cation Order Demo Date<br>Type Inventory Date | Sold<br>Status Protection No | Customer          |
|                                                                                                    |                                     | Enter al c                            | r part of inquiry condition in the top ar | ea and click the Inquiry button. |                                               |                              |                   |
|                                                                                                    |                                     |                                       |                                           |                                  |                                               |                              |                   |

- I. Click "Sales" from top Menu
- II. Click "Sales" from sub-menu
- III. Click "CPO" from Left hand Navigation. (This will automatically bring the user to the "CPO Registration" Screen.

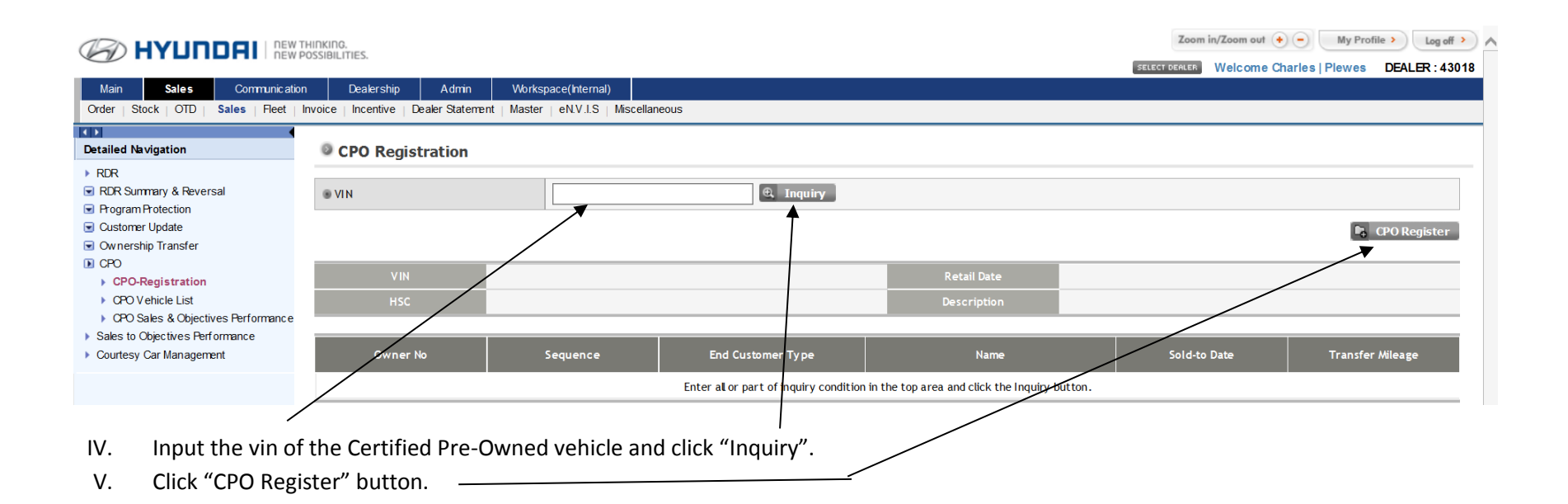

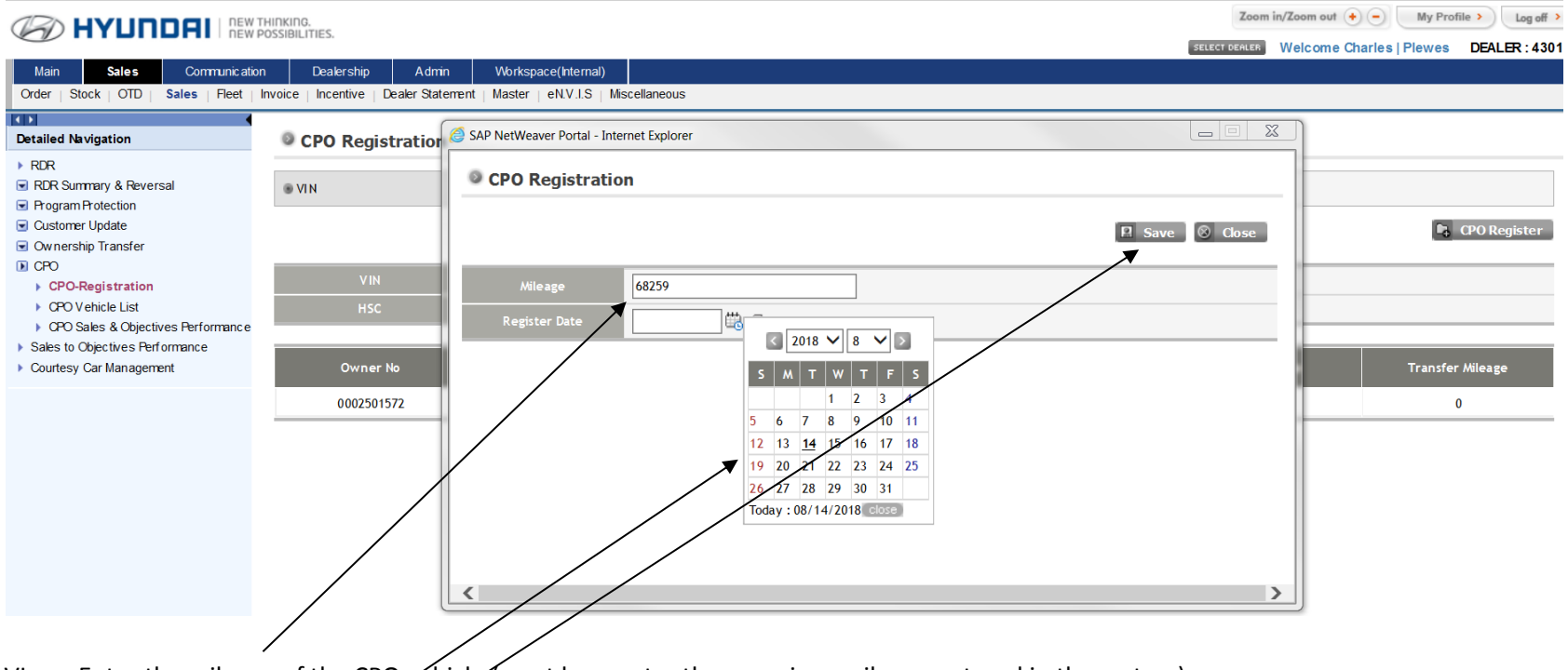

- VI. Enter the mileage of the CPO vehicle (must be greater than previous mileage entered in the system)
- VII. Select the registration date.
- VIII. Click "Save" button. A message will pop up stating "Vehicle registration successful".

You are now complete the Registration Process.

**Step Two: Vehicle Retail Sale Registration (RDR) as a CPO unit.** Once the vehicle is sold, you will need to register that sale in <u>SAP</u> with the customer information and the <u>warranty upgrade</u> (if applicable). Note that this step cannot be completed if the vehicle has not already been registered as a CPO unit. It can take over night for a registered unit to appear in SAP so that it can be sold. REGISTER YOUR CPO UNITS EARLY. DON'T WAIT UNTIL IT IS SOLD TO REGISTER THE UNIT.

|                                                                                                    |                                      |                                        |                                                | Zoom in/Zoom out (+) - My Profile > Log off >              |
|----------------------------------------------------------------------------------------------------|--------------------------------------|----------------------------------------|------------------------------------------------|------------------------------------------------------------|
|                                                                                                    | OSSIBILITIES.                        |                                        |                                                | SELECT DEFILER Welcome Charles   Plewes DEALER : 43018     |
| Main Sales Communication                                                                              | n Dealership Admin                   | Workspace(Internal)                    |                                                |                                                            |
| Order   Stock   OTD   Sales   Fleet                                                                   | Invoice   Incentive   Dealer Stateme | nt   Master   eN.V.I.S   Miscellaneous |                                                |                                                            |
| Detailed Navigation                                                                                   | © CPO Vehicle List                   |                                        |                                                |                                                            |
| ▶ RDR                                                                                                 |                                      |                                        |                                                |                                                            |
| <ul> <li>RDR Summary &amp; Reversal</li> <li>Program Protection</li> </ul>                            | Car Line                             | SA:Santa Fe                            | • VIN                                          |                                                            |
| Customer Update                                                                                       | Model Year                           | 2016                                   | Status *                                       | Registered 🗸                                               |
| CPO CPO CPO CPO CPO CPO CPO CPO CPO CPO                                                               | Registration Date                    | ₩ <i>2</i> ~                           | CPO Retail Sales Date                          | ₩ <u></u> 2₩2                                              |
| CPO-Registration CPO Vehicle List                                                                     | Exterior Colour                      | All V                                  | Interior Colour                                | All V                                                      |
| CPO Sales      Debictives Performance     Sales to Objectives Performance     Courtesy Car Management |                                      |                                        |                                                | 🔍 Inquiry 🕞 CPO Retail sales                               |
| $\langle \rangle$                                                                                     | Sel Status                           | 15C Mileage Car Line Model<br>VIN Year | Desc riptio n                                  | Ext. Colour Int. Register Retail Sales<br>Colour Date Date |
| $\backslash$                                                                                          |                                      | Enter all or part of inquiry condi     | tion in the top area and click the Inquiry but | tton.                                                      |
|                                                                                                    | /                                    |                                        | /                                              |                                                            |

Now that the vehicle is registered as CPO, you must retail this vehicle to a customer so that the warranty is attached to the vehicle.

- I. Click "CPO vehicle List" from the navigational menu.
- II. The dealer can now inquire into their own CPO inventory to find the correct vehicle to RDR.
- III. There are several different fields that can be used to narrow down the inquiry.
  - Carliné, Model year, Registration date, Exterior Colour, VIN, Status (required field) (Registered In CPO inventory), (Retailed CPO vehicle that has already been retailed to a customer), or Deleted (deleted out of CPO inventory).
  - CPO retail Sales Date -> If a dealer would like to inquire into previously retailed vehicle, they can enter the date range here.
  - Interior Colour -> Interior colour of the vehicle.
- IV. After the dealer inputs all of the information into the above fields, click "inquiry" to display the vins that meet the entered requirements.

|                                                                                       | INKING.   |                 |                         |                       |              |              |                       |                        |                       | Zo                                                                                                    | om in/Zoom | out 🔶    | - My Pro     | file > Log off > |
|---------------------------------------------------------------------------------------|-----------|-----------------|-------------------------|-----------------------|--------------|--------------|-----------------------|------------------------|-----------------------|----------------------------------------------------------------------------------------------------|------------|----------|--------------|------------------|
|                                                                                       | DSSIBILIT | IES.            |                         |                       |              |              |                       |                        |                       | SELECT DEALE                                                                                                    | Nelco      | me Char  | les   Plewes | DEALER : 22021   |
| Main Sales Communication                                                              |           | Dealership      | Admin                   | Workspac              | e(Internal)  |              |                       |                        |                       |                                                                                                    |            |          |              |                  |
| Order   Stock   OTD   Sales   Fleet   In                                              | voice     | Incentive   Dea | aler Statement          | Master                | eN.V.I.S   I | Miscellaneou | s                     |                        |                       |                                                                                                    |            |          |              |                  |
|                                                                                       | -         |                 |                         |                       |              |              |                       |                        |                       |                                                                                                    |            |          |              |                  |
| Detailed Navigation                                                                   | © C       | PO Vehicle      | List                    |                       |              |              |                       |                        |                       |                                                                                                    |            |          |              |                  |
| ► RDR                                                                                 |           |                 |                         |                       |              |              |                       |                        |                       |                                                                                                    |            |          |              |                  |
| <ul> <li>RDR Summary &amp; Reversal</li> <li>Program Protection</li> </ul>            | ⊛ Car     | r Line          | [                       | All                   |              |              | ~                     |                        | IN VIN                |                                                                                                    |            |          |              |                  |
| Customer Update                                                                       | ® Mo      | del Year        | ]                       | Select Mod            | elYear       |              | <ul> <li>✓</li> </ul> |                        | Status *              | Registered                                                                                                    | ~          | •        |              |                  |
| <ul> <li>Ownership Transfer</li> <li>CPO</li> </ul>                                   | Rec       | vistration Date | [                       |                       | ∰. <i>∂</i>  |              |                       | 8                      | CPO Retail Sales Date | the state of the state of the s |            | _<br>    | 9            |                  |
| CPO-Registration                                                                      |           | ,               | L                       |                       |              | ~            |                       |                        |                       |                                                                                                    |            |          |              |                  |
| CPO Vehicle List                                                                      | Ext       | erior Colour    |                         | All                   |              |              | <b>~</b>              |                        | Interior Colour       | All                                                                                                    | ~          | <b>'</b> |              |                  |
| CPO Sales & Objectives Performance                                                    |           |                 |                         |                       |              |              |                       |                        |                       | RDR using Portal                                                                                                    | lata 🕀     | Inquiry  |              | Retail sales     |
| <ul> <li>Sales to Objectives Performance</li> <li>Countered Car Management</li> </ul> |           |                 |                         |                       |              |              |                       |                        |                       | CA REACTION CONTRACT OF CONTRACT                                                                                                    |            | Indana   |              | Actual Sules     |
| Countesy Car Management                                                               |           |                 | HS                      | с                     |              |              | Model                 |                        |                       |                                                                                                    | _          | Int.     | Register     | Retail Sales     |
|                                                                                       | Sel       | Status          | ٧I                      | N                     | Mileage      | Car Line     | Year                  |                        | Description           |                                                                                                    | xt. Colour | Colour   | Date         | Date             |
|                                                                                       |           |                 | SA 2SA A                | 35AX 60               |              |              |                       |                        |                       |                                                                                                    |            |          |              |                  |
|                                                                                       | 0         | Registered      | 5X Y Z GDA G            | 5B G00 9490           | 56130        | Santa Fe     | 2011                  | SFe CUV AT AWD - Sport |                       |                                                                                                    | S3B        | HZ       | 2012-08-21   |                  |
|                                                                                       |           |                 | ELE 44 EX               |                       |              |              |                       |                        |                       |                                                                                                    |            |          |              |                  |
|                                                                                       | 0         | Registered      | 5NPDH4AE2               | DH 169926             | 23708        | Elantra      | 2013                  | Ela 4Dr AT FWD GL -    |                       |                                                                                                    | Y4U        | RAS      | 2013-02-13   |                  |
|                                                                                       | ۲         | Registered      | EL 44A F2<br>KMHDT 45D4 | 20A A 00<br>9U761 983 | 74077        | Elantra      | 2009                  | Ela 401 AT FWD L -     |                       |                                                                                                    | 2R         | 9P       | 2013-04-19   |                  |
|                                                                                       |           |                 |                         |                       |              | /            |                       |                        |                       |                                                                                                    |            |          |              |                  |
| V Locate the vin the                                                                  | nat id    | to ho r         | bolicto                 | دمامه                 | t this       | vohicle      | hy c                  | electing the rad       | lia hutton            |                                                                                                    |            |          |              |                  |
|                                                                                       | atis      |                 | ctaileu.                | Jelet                 | t tills v    | venicie      | : NY SI               | electing the lau       |                       |                                                                                                    |            |          |              |                  |

VI. Click "CPO Retail Sales"

~

|                                                                 | HINKING.<br>POSSIBILITIES.          |                                          |                  | Zoom in/Zoom out (+) - My Profile > Log off         |    |
|-----------------------------------------------------------------|-------------------------------------|------------------------------------------|------------------|-----------------------------------------------------|----|
|                                                                 |                                     |                                          |                  | SELECT DEALER Welcome Charles   Plewes DEALER : 220 | 21 |
| Main Sales Communication                                        | n Dealership Admin                  | Workspace(Internal)                      |                  |                                                     |    |
| Order   Stock   OTD   Sales   Fleet   I                         | Invoice   Incentive   Dealer Staten | rent   Master   eN.V.I.S   Miscellaneous |                  |                                                     |    |
|                                                                 |                                     |                                          |                  |                                                     |    |
| Detailed Navigation                                             | CPO Registeration                   |                                          |                  |                                                     | ^  |
| <ul> <li>▶ RDR</li> <li>■ RDR Summary &amp; Reversal</li> </ul> | Vehicle Information                 |                                          |                  |                                                     |    |
| Program Protection                                              | VIN                                 | KNUDT45D 401174 1092                     | Vahiala          | EL 444E204400                                       |    |
| <ul> <li>Customer Update</li> </ul>                             | V IIN                               | NMHD 143D4907 01983                      | venicie          | EL44AFZUAAUU                                        |    |
| Ownership Transfer                                              | Description                         | Ela 4Dr AT FWD L -                       | Model Year       | 2009                                                |    |
| CPO     CPO-Registration                                        | Sale Type *                         | 1 : CPO RETAIL                           | Sales Consultant | Alt New Sales Consult.                              |    |
| CPO Vehicle List     CPO Sales & Objectives Performance         | Sale Sub Type *                     | Alt                                      | Sales Mgr        | All V 🕞 New Manager                                 |    |
| <ul> <li>Sales to Objectives Performance</li> </ul>             | Term                                | Alt 🗸                                    | Business Mgr     | Alt V 🕞 New Manager                                 |    |
|                                                                 |                                     |                                          |                  |                                                     |    |

VII. Select the Sales Type: CPO Retail

|                                                            | HINKING.<br>OSSIBILITIES.          |                                 |           |                  | Zoom          | in/Zoom out (+) - My Prof | ile > Log off > |
|------------------------------------------------------------|------------------------------------|---------------------------------|-----------|------------------|---------------|---------------------------|-----------------|
| <u> </u>                                                   |                                    |                                 |           |                  | SELECT DEALER | Welcome Charles   Plewes  | DEALER : 22021  |
| Main Sales Communication                                   | n Dealership Admin                 | Workspace(Internal)             |           |                  |               |                           |                 |
| Order   Stock   OTD   Sales   Fleet   I                    | nvoice   Incentive   Dealer Stater | rent   Master   eN.V.I.S   Misc | ellaneous |                  |               |                           |                 |
| KDI 🗸                                                      |                                    |                                 |           |                  |               |                           |                 |
| Detailed Navigation                                        | CPO Registeration                  |                                 |           |                  |               |                           | ^               |
| > RDR                                                      |                                    |                                 |           |                  |               |                           |                 |
| RDR Summary & Reversal                                     | Venicle Information                |                                 |           |                  |               |                           |                 |
| Program Protection                                         | VIN                                | KMHDT45D49U761983               |           | Vehicle          | FI 444F204400 |                           |                 |
| Customer Opdate                                            | Description                        |                                 |           | Medel Very       | 2000          |                           |                 |
| CPO                                                        | Description                        |                                 |           | Model fear       | 2009          |                           |                 |
| <ul> <li>CPO-Registration</li> </ul>                       | Sale Type *                        | All                             | $\sim$    | Sales Consultant | All           | V 📭 New Sales Consult.    |                 |
| CPO Vehicle List                                           | Sale Sub Type *                    | Al                              |           | Sales Mgr        | All           | 🗸 📭 New Manager           |                 |
| <ul> <li>CPO Sales &amp; Objectives Performance</li> </ul> | -                                  | C : CASH TRANSACTION            |           |                  |               |                           |                 |
| Sales to Objectives Performance                            | Term 🗶                             | G : SCOTIA DEALER ADVANTAG      | GE        | Business Mgr     | All           | ✓ La New Manager          |                 |
| Courtesy Car Management                                    | Odometer (New)                     | 5. SCOTTA DANK                  |           |                  |               |                           |                 |

## VIII. Select the Sales Sub Type: CASH TRANSACTION, SCOTIA DEALER ADVANTAGE, SCOTIABANK

|                                                                                                    | THINKING.                           |                                         |                     | Zoom          | in/Zoom out 🔸 🗕 My Prot  | file > Log off > |
|----------------------------------------------------------------------------------------------------|-------------------------------------|-----------------------------------------|---------------------|---------------|--------------------------|------------------|
|                                                                                                    | POSSIBILITIES.                      |                                         |                     | SELECT DEALER | Welcome Charles   Plewes | DEALER : 2202    |
| Main Sales Communication                                                                            | n Dealership Admin                  | Workspace(Internal)                     |                     |               |                          |                  |
| Order   Stock   OTD   Sales   Fleet                                                                 | Invoice   Incentive   Dealer Statem | ent   Master   eN.V.I.S   Miscellaneous |                     |               |                          |                  |
| Detailed Maximation                                                                                 |                                     |                                         |                     |               |                          |                  |
|                                                                                                    | CPO Registeration                   |                                         |                     |               |                          |                  |
| <ul> <li>RDR</li> <li>RDR Summary &amp; Reversal</li> </ul>                                         | Vehicle Information                 |                                         |                     |               |                          |                  |
| Program Protection                                                                                  |                                     |                                         |                     |               |                          |                  |
| <ul> <li>Customer Update</li> </ul>                                                                 | VIN                                 | KMHDT45D49U761983                       | Vehicle             | EL44AF20AA00  |                          |                  |
| Ownership Transfer                                                                                  | Description                         | Ela 4Dr AT FWD L -                      | Model Year          | 2009          |                          |                  |
| CPO PO Registration                                                                                 | Sale Type *                         | 1 : CPO RETAIL                          | Sales Consultant    | All           | 🗸 📭 New Sales Consult    |                  |
| CPO Vehicle List                                                                                    | Sale Sub Type *                     | S : SCOTLA BANK                         | Sales Mgr           | All           | V 🕞 New Manager          |                  |
| <ul> <li>CPO Sales &amp; Objectives Performance</li> <li>Sales to Objectives Performance</li> </ul> | Term                                | Al                                      | Business Mgr        | All           | V 🕞 New Manager          |                  |
| <ul> <li>Courtesy Car Management</li> </ul>                                                         | Odometer (New) *                    | 24:24<br>36:36                          |                     |               |                          |                  |
|                                                                                                    |                                     | 48:48                                   |                     |               |                          |                  |
|                                                                                                    | Retail Information                  | 60:60                                   |                     |               |                          |                  |
|                                                                                                    |                                     | 72:72                                   |                     |               |                          |                  |
|                                                                                                    | CPO Retail Date *                   | 84:84                                   | Warranty Start Date | 06/30/2009    |                          |                  |
|                                                                                                    | End Curtomer Retail Date            | 06/30/2009                              |                     |               |                          |                  |
|                                                                                                    |                                     |                                         |                     |               |                          |                  |

IX. Select the term (if applicable)

|                                                                                       | THINKING.                          |                                          |                  | Zoom in/Zoom out 🔶 — My Profile > Log o           | ff > |
|---------------------------------------------------------------------------------------|------------------------------------|------------------------------------------|------------------|---------------------------------------------------|------|
|                                                                                       | POSSIBILITIES.                     |                                          |                  | SELECT DEALER Welcome Charles   Plewes DEALER : 2 | 2021 |
| Main Sales Communicatio                                                               | on Dealership Admir                | Workspace(Internal)                      |                  |                                                   |      |
| Order   Stock   OTD   Sales   Fleet                                                   | Invoice   Incentive   Dealer State | ment   Master   eN.V.I.S   Miscellaneous |                  |                                                   |      |
|                                                                                       |                                    |                                          |                  |                                                   |      |
| Detailed Navigation                                                                   | CPO Registeratio                   | n                                        |                  |                                                   | 1    |
| ▶ RDR                                                                                 | Vohido Information                 |                                          |                  |                                                   |      |
| RDR Summary & Reversal                                                                | Vehicle Information                |                                          |                  |                                                   |      |
| Customer Update                                                                       | VIN                                | KMHDT45D49U761983                        | Vehicle          | EL44AF20AA00                                      |      |
| Ownership Transfer                                                                    | Description                        | Ela 4Dr AT FWD L -                       | Model Year       | 2009                                              |      |
| CPO                                                                                   | Sale Type *                        | 1 : CPO RETAIL                           | Sales Consultant | All V 🗈 New Sales Consult.                        |      |
| CPO-Registration                                                                      | Suic Type                          |                                          | ▼                |                                                   |      |
| <ul> <li>CPO v enicle List</li> <li>CPO Sales &amp; Objectives Performance</li> </ul> | Sale Sub Type *                    | S : SCOTI A BANK                         | Sales Mgr 🗶      | All V 🕞 New Manager                               |      |
| <ul> <li>Sales to Objectives Performance</li> </ul>                                   | Term                               | 60 : 60                                  | Business Mer     | All V 🕞 New Manager                               |      |
| <ul> <li>Courtesy Car Management</li> </ul>                                           | Odometer(New) *                    | *                                        |                  |                                                   |      |
|                                                                                       |                                    |                                          | ///              |                                                   |      |

X. Enter the Odometer amount.

- XI. Select the appropriate Sales Consultant from the drop down menu.
- XII. Select the appropriate Sales Manager from the drop down menu.
- XIII. Select the appropriate Business Manager from the drop down menu.

|                                             | USSIBILITIES.                      |                                          |                     | SELECT DEALER | Welcome Charles   Plewes | DEALER : 2 |
|---------------------------------------------|------------------------------------|------------------------------------------|---------------------|---------------|--------------------------|------------|
| Main Sales Communication                    | Dealership Admin                   | Workspace(Internal)                      |                     |               |                          |            |
| Order   Stock   OTD   Sales   Fleet   Ir    | nvoice   Incentive   Dealer Stater | rent   Master   eN.V.I.S   Miscellaneous |                     |               |                          |            |
|                                             | VIN                                | KMHDT45D49U761983                        | Vehicle             | EL44AF20AA00  |                          |            |
| Detailed Navigation                         | Description                        | Ela 4Dr AT FWD L -                       | Model Year          | 2009          |                          |            |
| ▶ RDR                                       |                                    |                                          |                     |               |                          |            |
| RDR Summary & Reversal                      | Sale Type <b>*</b>                 | 1: CPO RETAIL                            | Sales Consultant    | All           | New Sales Consult        | •          |
| Program Protection                          | Sale Sub Type *                    | S : SCOTLA BANK                          | Sales Mgr           | All           | 🗸 📭 New Manager          |            |
| Customer Update     Ownership Transfer      | Torm                               |                                          | Business Mar        |               |                          |            |
|                                             | i e i ili                          | •                                        | business mgi        |               |                          |            |
| CPO-Registration                            | Odometer(New) *                    |                                          |                     |               |                          |            |
| CPO Vehicle List                            |                                    |                                          |                     |               |                          |            |
| CPO Sales & Objectives Performance          | <b>Retail Information</b>          |                                          |                     |               |                          |            |
| Sales to Objectives Performance             |                                    |                                          |                     |               |                          |            |
| <ul> <li>Courtesy Car Management</li> </ul> | CPO Retail Date *                  |                                          | Warranty Start Date | 06/30/2009    |                          |            |
|                                             | End Customer Retail Dree           | 06/30/2009                               |                     |               |                          |            |
|                                             |                                    |                                          |                     |               |                          |            |
| XIV Enter the Retail                        | Date                               |                                          |                     |               |                          |            |
| Aiv. Litter the Retail                      | Date.                              |                                          |                     |               |                          |            |

Zoom in/Zoom out + - My Profile > Log o

|                                                                                      | IINKING.<br>SSIBILITIES.          |                                       |                      | Zoor          | n in/Zoom out 🔸 🗕 My Profile > | Log of     |
|--------------------------------------------------------------------------------------|-----------------------------------|---------------------------------------|----------------------|---------------|--------------------------------|------------|
| <u> </u>                                                                             |                                   |                                       |                      | SELECT DEALER | Welcome Charles   Plewes DE    | EALER : 22 |
| Main Sales Communication                                                             | Dealership Admin                  | Workspace(Internal)                   |                      |               |                                |            |
| Order Stock OID Sales Heet In                                                        | voice   Incentive   Dealer Statem | ent Master eN.V.I.S Miscellaneous     |                      |               |                                |            |
| Detailed Navigation                                                                  | VIN                               | KMHDT45D49U761983                     | Ve hic le            | EL44AF20AA00  |                                |            |
| RDR                                                                                  | Description                       | Ela 4Dr AT FWD L -                    | Model Year           | 2009          |                                |            |
| RDR Summary & Reversal                                                               | Sale Type *                       | 1 : CPO RETAIL                        | Sales Consultant     | All           | 🗸 🕞 New Sales Consult.         |            |
| <ul> <li>Program Protection</li> <li>Customer Update</li> </ul>                      | Sale Sub Type *                   | S : SCOTI A BANK                      | Sales Mgr            | All           | 🗸 🕞 New Manager                |            |
| Ownership Transfer                                                                   | Term                              | 60:60                                 | Business Mgr         | All           | 🗸 🕞 New Manager                |            |
| <ul> <li>CPO</li> <li>CPO-Registration</li> </ul>                                    | Odometer(New) *                   |                                       |                      |               |                                |            |
| CPO Vehicle List     OPO Sales & Objectives Performance                              | <b>Retail Information</b>         |                                       |                      |               |                                |            |
| <ul> <li>Sales to Objectives Performance</li> <li>Courtesy Car Management</li> </ul> | CPO Retail Date *                 |                                       | Warranty Start Date  | 06/30/2009    |                                |            |
|                                                                                      | End Customer Retail Date          | 06/30/2009                            |                      |               |                                |            |
|                                                                                      | Customer Information              |                                       |                      |               |                                |            |
|                                                                                      | Customer Type *                   | 🔿 Person 🔿 Business 🔍 Inquiry 🧏 Reset |                      |               |                                |            |
|                                                                                      | First Name *                      |                                       | Last Name *          |               |                                |            |
|                                                                                      | Address *                         |                                       |                      |               |                                |            |
|                                                                                      | City *                            |                                       | Pro vinc e *         | Select        | $\sim$                         |            |
|                                                                                      | Postal Code *                     | ex)L3R 6H2                            | Telephone *          |               |                                |            |
|                                                                                      | Title *                           | Select 🗸                              | Sex                  | Select        | $\checkmark$                   |            |
|                                                                                      | Languag 🕈                         | Select 🗸                              | Age Group            | Select        | $\checkmark$                   |            |
|                                                                                      | e mail *                          |                                       |                      |               |                                |            |
|                                                                                      | 2nd Driver First Name             |                                       | 2nd Driver Last Name |               |                                |            |

- XV. Select the type of customer.
- XVI. Input the remainder of the customer's personal information.

| Customer Type *                                             | O Person O Busin                                       | ness 🔍 Inquiry 🕻      | Reset |                      |        |   |            |
|-------------------------------------------------------------|--------------------------------------------------------|-----------------------|-------|----------------------|--------|---|------------|
| First Name *                                                |                                                        |                       |       | Last Name *          |        |   |            |
| Address *                                                   |                                                        |                       |       |                      |        |   |            |
| City *                                                      |                                                        |                       |       | Pro vinc e *         | Select | ~ |            |
| Postal Code *                                               |                                                        | ex)L3R 6              | H2    | Telephone *          |        |   |            |
| Title *                                                     | Select                                                 | ~                     |       | Sex                  | Select | ~ |            |
| Language *                                                  | Select                                                 | ~                     |       | Age Group            | Select | ~ |            |
| email *                                                     |                                                        |                       |       |                      | _      |   |            |
| 2nd Driver First Name                                       |                                                        |                       |       | 2nd Driver Last Name |        |   |            |
| stomer has signed the Autho<br>no, upload the revised Conse | rization and Privacy Cons<br>Int Form signed by custon | sent form.<br>ner . * |       | Yes O No O           |        |   |            |
| Vehicle Trade-In                                            | No                                                     | $\checkmark$          |       | Trade-In Maker       |        |   |            |
| Trade-In Model Year                                         |                                                        |                       | ×     | Trade-In Model       |        |   |            |
|                                                             |                                                        |                       |       | Loy alty VIN         |        |   |            |
|                                                             |                                                        |                       |       |                      |        | E | 3 Warranty |

XVIII. Next, select the "warranty" button.

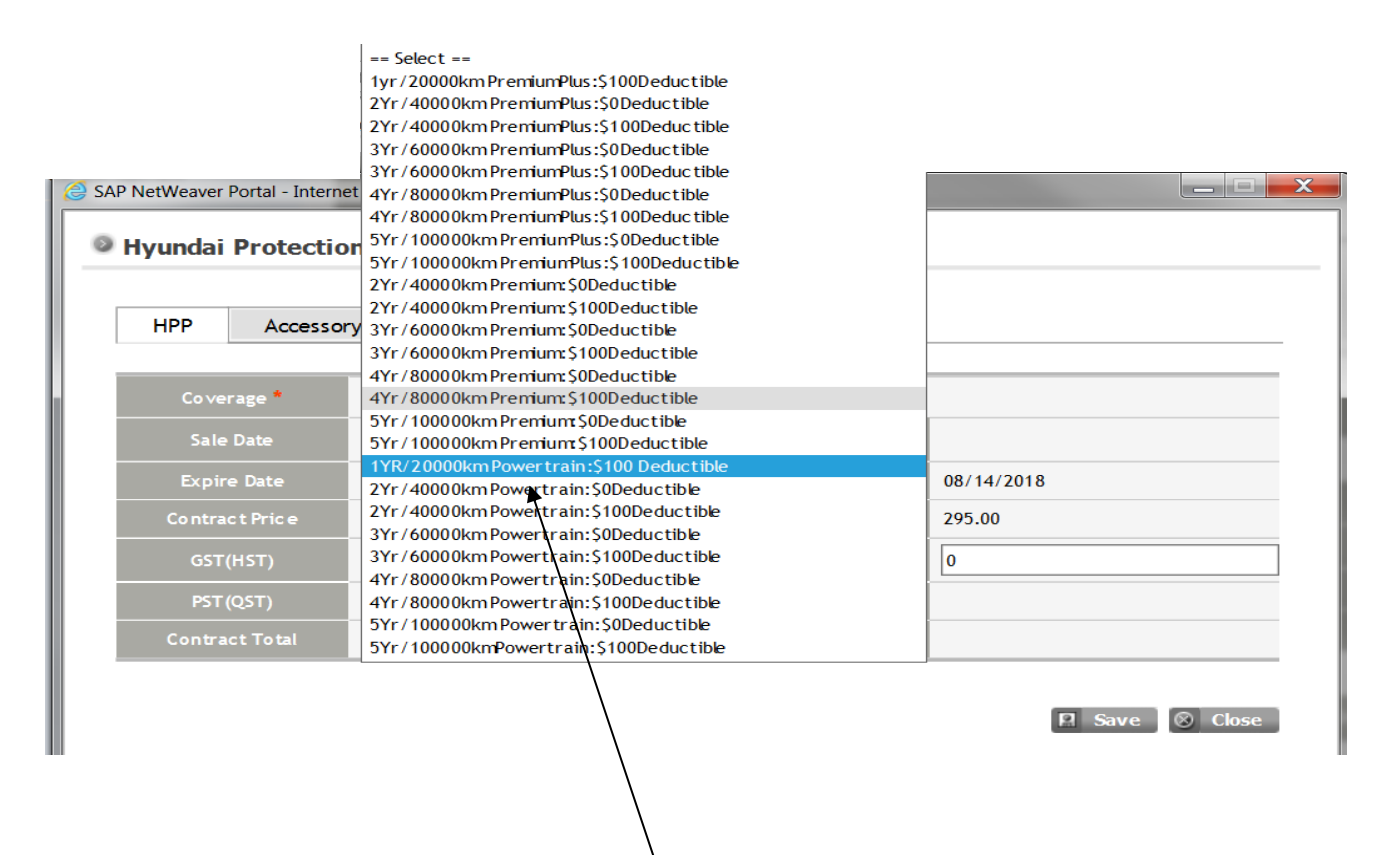

- XIX. The above window will pop up listing all possible warranty combinations including the basic CPO warranty and all upgrade options.
  - NOTE: The Basic CPO warranty (1 yr / 20,000 km PowerTrain) is <u>NOT at the top of the list</u>. The basic warranty is highlighted above.
  - We highly recommend that you offer the upgrade options to your customer as CPO customer are much more likely to buy an upgrade warranty than a non CPO customer.
  - In addition, when the customer chooses to upgrade to a different warranty the cost of the basic certification and basic warranty will not be charged to the dealer. This makes the entire warranty customer paid.

| HPP Access     | ory                           |                        |            |
|----------------|-------------------------------|------------------------|------------|
| Coverage *     | 1YR/20000kmPowertrain:\$100 D | eductible 🗸 🗸          |            |
| Sale Date      | 08/14/2018                    | Odometer               |            |
| Expire Date    | 08/14/2019                    | Rec eived Date         | 08/14/2018 |
| Contract Price | 295.00                        | Suggested Retail Price | 295.00     |
| GST(HST)       | 44.25                         | HPP Retail Total *     | 0          |
| PST (QST)      | 0                             |                        |            |
| Contract Total | 339.25                        |                        |            |

XX. Enter the Sales Date and the Retail Total (\$0 if customer chooses the basic warranty) and click Save.

#### **Customer Information**

| Customer Type *                                                    | ● Person 🔿 Business 🔍 Inquiry 🕻 Reset                              |                      |                       |
|--------------------------------------------------------------------|--------------------------------------------------------------------|----------------------|-----------------------|
| First Name *                                                       | Joe                                                                | Last Name *          | Customer              |
| Address *                                                          | 75 Frontenac Dr                                                    |                      |                       |
| City *                                                             | sdf                                                                | Pro vinc e *         | ON : Ontario          |
| Postal Code *                                                      | L3R 6H2 ex)L3R 6H2                                                 | Telephone *          | 9059486897            |
| Title *                                                            | 0002 : Mr. 🗸                                                       | Sex                  | 1 : Male 🗸            |
| Language *                                                         | E : English                                                        | Age Group            | D: 45-54 years of age |
| e mail *                                                           | cplewes@hyundaicanada.com                                          |                      |                       |
| 2nd Driver First Name                                              |                                                                    | 2nd Driver Last Name |                       |
| Customer has signed the Author<br>If no, upload the revised Conser | ization and Privacy Consent form.<br>It Form signed by customer. * | Yes O No O           |                       |
| Vehicle Trade-In                                                   | No V                                                               | Trade-In Maker       |                       |
| Trade-In Model Year                                                |                                                                    | Trade-In Model       |                       |
|                                                                    |                                                                    | Loy alty VIN         |                       |
|                                                                    |                                                                    |                      | 🕞 Warranty 🛛 🛛 Save   |

1. Click "Save".

2. A window will pop up that says "Your process has been successfully completed"

**Step Three: Printing Warranty Documents.** Once the Vehicle is updated in the system as sold you will need to print out the warranty documents for yourself and for your customer.

|                                           |                                                         |                |                      | Zoom in/Zoom out 🔶         | My Profile > Log off >       |
|-------------------------------------------|---------------------------------------------------------|----------------|----------------------|----------------------------|------------------------------|
|                                           | 555IDILTTE5.                                            |                |                      | SELECT DEALER Welcome Char | ries   Piewes DEALER : 22021 |
| Main Sales Communication                  | Dealership Admin Workspace(Internal                     | )              |                      |                            |                              |
| Order   Stock   OTD   Sales   Fleet   Inv | oice   Incentive   Dealer Statement   Master   eN.V.I.S | Miscellaneous  |                      |                            |                              |
| Detailed Navigation                       | Inquiry VIN for Printing HPP/CPQ                        |                |                      |                            |                              |
| Print HPP/CPO                             |                                                         |                |                      |                            |                              |
| Hppcpo Change List                        | • VIN                                                   |                | Retail Type *        | New Car 🗸                  |                              |
| MONRONEY LBL                              | ● HPP/CPO Date                                          | ≥ ~ 08/14/2018 |                      |                            |                              |
| XM Radio                                  |                                                         |                |                      |                            | 🔍 Inquiry 🚨 Change           |
|                                           |                                                         |                |                      |                            |                              |
|                                           | Sel. HSC<br>VIN                                         | Description    | Contract Date Number | Coverage Odometer Langua   | ge Customer Print            |
|                                           |                                                         |                |                      |                            |                              |

I. Click "Miscellaneous" from the Sales sub-menu.

|             |                     |                 |                     |               |                       |              |                    | -          |                   |                 |
|-------------|---------------------|-----------------|---------------------|---------------|-----------------------|--------------|--------------------|------------|-------------------|-----------------|
| Main        | Sales               | Communic ation  | Dealership          | Admin         | Workspace(Internal)   |              |                    |            |                   |                 |
| Order   St  | Stock   OTD   Sales | Fleet   Invoice | e   Incentive   Dea | ler Statement | Master   eN.V.I.S   M | iscellaneous |                    |            |                   |                 |
|             |                     |                 | _                   |               |                       |              |                    |            |                   |                 |
| Detailed Na | lavigation          | (               | Inquiry VIN         | I for Print   | ing HPP/CPO           |              |                    |            |                   |                 |
| Print HP    | PP/CPO              |                 |                     |               |                       |              |                    |            |                   |                 |
| Hppcpo (    | Change List         | (               | VIN                 | -             |                       |              | 🖲 Retail Type *    | СРО        | ~                 |                 |
| CO-OPL      | ist<br>NDV I DI     |                 |                     |               | 08/01/2018            | 08/14/2018   |                    |            |                   |                 |
| VM Rodi     | INET LBL            |                 | FIFF/CFO Date       |               |                       |              |                    |            |                   |                 |
|             | 10                  |                 | /                   |               |                       |              |                    |            |                   | 🕀 Inquiry 🚨 Cha |
|             |                     |                 |                     |               |                       |              |                    |            |                   |                 |
|             |                     |                 | Sel. H              | ISC<br>/IN    |                       | Description  | Contract<br>Number | Date Cover | age Odometer Lang | guage Customer  |
|             |                     | /               |                     |               |                       |              |                    |            |                   |                 |
| п           | The nage            | above w         | ill he disnla       | aved/         |                       |              |                    |            |                   |                 |
|             | -                   |                 | in be dispit        |               | /                     | / /          |                    |            |                   |                 |
| III.        | Enter the           | vin.            |                     | /             |                       |              |                    |            |                   |                 |
| IV.         | Select the          | e appropr       | iate date r         | ange          | / $/$                 |              |                    |            |                   |                 |
| V           | Salact "C           | <br>DO″acth     | o rotail tur        | ~             |                       |              |                    |            |                   |                 |
| ۷.          | Jeiett Ci           | o as li         |                     | е.            | -                     |              |                    |            |                   |                 |
| VI.         | Click on "          | Inquiry"        |                     |               |                       |              |                    |            |                   |                 |
|             |                     |                 |                     |               |                       |              |                    |            |                   |                 |

Page | 13

|                                                     | THINKING.   | ES                 |                         |                        |                             |                    |            |          | Zoom in/Zoon | e 🔸 🕕       | My Profile >            | Log off >  |
|-----------------------------------------------------|-------------|--------------------|-------------------------|------------------------|-----------------------------|--------------------|------------|----------|--------------|-------------|-------------------------|------------|
|                                                     | POSSIBILITI | C3.                |                         |                        |                             |                    |            | SELECT D | EALER Welc   | ome Charles | Plewes DEAI             | LER : 2202 |
| Main Sales Communicatio                             | in D        | ealership          | Admin                   | Workspace(Internal)    |                             |                    |            |          |              |             |                         |            |
| Order   Stock   OTD   Sales   Fleet   In            | nvoice   In | centive   Dea      | aler Statement          | Master   eN.V.I.S   Mi | iscellaneous                |                    |            |          |              |             |                         |            |
| Detailed Navigation                                 | 0 In        | quiry VIN          | N for Print             | ing HPP/CPO            |                             |                    |            |          |              |             |                         |            |
| Print HPP/CPO     Hppcpo Change List     CO-OPL ist | ⊛ VI N      |                    |                         |                        |                             | Retail Type *      | СРО        |          |              | ~           |                         |            |
| MONRONEY LBL                                        | HPP         | /CPO Date          |                         | 08/01/2018 🛗 🖉 ~       | . 08/14/2018 🛗 🖉            |                    |            |          |              |             |                         |            |
| XM Radio                                            |             |                    |                         |                        |                             |                    |            |          |              | €,          | Inquiry 🖺 (             | Change     |
|                                                     | Sel.        | ۲                  | HSC<br>V IN             |                        | Desc ription                | Contract<br>Number | Date       | Coverage | Odometer     | Language    | Customer                | Print      |
|                                                     | 0           | SA3SA<br>5XYZUDLA  | A 20DF00<br>A 7HG451004 | SF                     | e CUV AT AWD 2.0T Limited - | 0100203784         | 08/08/2018 | PP9      | 31646        | E           | DONALD<br>GORDON RANKIN |            |
|                                                     | ۲           | SX 1LA<br>KM8SNDHF | A 33BX 10<br>F8GU136322 |                        | SFXL CUV-L AT AWD - Prem    | 0100204234         | 08/13/2018 | PP9      | 102386       | E           | STEPHEN BROWN           |            |

- VII. Find the appropriate vehicle in the list.
- VIII. Click the icon under the "print" column.
- IX. The warranty documents (Hyundai Protection Plan Certificate, Warranty Application) will be generated and can be printed by the dealer.

| PROTECTION                                                                                               | PLA                                                      | AN DE PROT<br>HPP #/ Nº 1                                                                                                    | ECTI<br>DU PI                     | ON HY<br>PH 1000                           | UNDAI<br>34215                                      | PROTECTION                                                          | Introduction of the second second sec |
|----------------------------------------------------------------------------------------------------|----------------------------------------------------------|----------------------------------------------------------------------------------------------------|-----------------------------------|--------------------------------------------|-----------------------------------------------------|---------------------------------------------------------------------|----------------------------------------------------------------------------------------------------|
|                                                                                                    |                                                          |                                                                                                    |                                   |                                            |                                                     |                                                                     |                                                                                                    |
| CUSTOMER NAME<br>NOM DU CLIENT                                                                           | 5, S                                                     |                                                                                                    |                                   |                                            |                                                     |                                                                     | CODAL                                                                                                    |
| ADDRESS / ADRESSE                                                                                        | 34 s street                                              |                                                                                                    |                                   |                                            |                                                     |                                                                     |                                                                                                    |
| CITY/VILLE                                                                                               | Markham                                                  |                                                                                                    | PROV                              | INCE ON                                    | POSTAL CODE<br>CODE POSTAL                          | L7G 1K3                                                             | anuou                                                                                                    |
| MODEL<br>MODELE                                                                                          | Accent                                                   | VEAR 2010                                                                                                    | )                                 | V.LN: KMHCI                                | 3BCXAU155782                                        |                                                                     | museen<br>museen                                                                                                    |
| WARRANTY EXPIRATION DATE<br>GARANTIE DATE D'EXPIRATION                                                   | 02/26/2016                                               | WARRANTY<br>EXPIRATION KM.<br>GARANTIE KM<br>D'EXPIRATION                                                                                                    | 120,000                           | FLAN C<br>CODE DU I                        | ODE CPO PLAN 12                                     | 0: 12M/20,000KM                                                     | UNDAPPENDA<br>UNDAPPENDA<br>UNDAPPENDA                                                                                                    |
| SELLING DEALER<br>CONCESSIONNAIRE VENDEUR                                                                | 41014                                                    | MISSISSAUGA HYUNDAI                                                                                                    |                                   |                                            | DATE OF ISSUE<br>DATE D'EMISSION                    | 08/29/2013                                                          | HUNDAN<br>HUNDAN                                                                                                    |
| HIS CERTIFICATE is subject to th<br>inted by the Customer identified ab-                                 | e terms and co                                           | aditions of the Hyundai Protectio                                                                                                    | e Plan which                      | terms and condition                        | ons are attached to the                             | under lying application compl                                       | eted and                                                                                                    |
| E PRÉSENT CERTIFICAT est suje<br>ar le client nommé ci-dessus.                                           | t aux termes e                                           | t conditions du Programme de pro                                                                                                    | stection Hyun                     | dai, lesquels sont                         | oints à la demande d'a                              | dhésion sous-jacente remplie                                        | et signite                                                                                                    |
| HIS CERTIFIES THAT the Custon<br>wave, which occur on or after the Co                                    | ser identified a<br>verage Incepti                       | bove is covered for repairs and re<br>on Date and prior to the earlier of                                                                                                    | adside service<br>the Expiratio   | s, as set out in the<br>n Date or Expirat  | Hyundai Protection P<br>ion Kilometres.             | lan, in relation to the Vehicle i                                   | dentified                                                                                                    |
| ES PRÉSENTES CERTIFIENT que<br>rogramme de protection Hyundai, e<br>ilométrage alleué, selon la première | e le client nome<br>n ce qui a trait<br>éventualité à se | né ci-dessus bénéficie de la couve<br>au véhicule désigné ci-dessus et,<br>arvenir.                                                                                                    | rture des répa<br>ce, à partir de | erations et de l'ass<br>la date d'effet de | istance routière, telles<br>la couverture et jusqu' | qu'elles sont définies dans le<br>la l'atteinte de la date d'espira | tion ou du                                                                                                    |
| บเสลามีแสดมีและสุดภาพสุดภาพ<br>และสุดภาพสุดภาพสุดภาพสุดภาพ<br>การสุดภาพสุดภาพสุดภาพสุดภาพ                |                                                          | สมาร์หลาวจะสมาร์หลางจะสมาร์หล<br>สมาร์หลางจะสมาร์หลางจะสมาร์หล่างจะสมาร์หล่างจะสมาร์หลางจะสมาร์หลางจะสมาร์หลางจะส<br>สมาร์หลางจะสมาร์หลางจะสมาร์หล่างจะสมาร์หล่างจะสมาร์หลางจะสมาร์หลางจะสมาร์หลางจะสมาร์หลางจะสมาร์หลางจะส |                                   |                                            |                                                     | ดกามสาราสารสาราสาราสาราสารา<br>สาราสาราสาราสารา                     | NANJUHANJUHA<br>ANJUHANJUHA<br>ANJUHANJUHA                                                                                                    |
|                                                                                                    |                                                          |                                                                                                    |                                   |                                            |                                                     |                                                                     |                                                                                                    |

| First Name<br>JOE                                                                                                    | Middle Name                                                                                                    |
|----------------------------------------------------------------------------------------------------|----------------------------------------------------------------------------------------------------|
| Apt. No.                                                                                                    | Telephone<br>(905) 555-6897                                                                                                    |
| Province<br>Ontario                                                                                                    | Postal Code<br>L3R 6H2                                                                                                    |
|                                                                                                    |                                                                                                    |
|                                                                                                    | Dealer Code<br>95458                                                                                                    |
|                                                                                                    | Odometer at Time of Application                                                                                                    |
|                                                                                                    | (80,000) <sub>km</sub>                                                                                                    |
| I4AH9AZ287809                                                                                                    | Original In-Service Date                                                                                                    |
| n:                                                                                                    |                                                                                                    |
| Telephone<br>( )                                                                                                    | Term                                                                                                    |
|                                                                                                    |                                                                                                    |
| Province                                                                                                    |                                                                                                    |
| tifed Pre-owned Vehicles Warranty is set out in<br>ation is accepted.                                                                                                    | this application and the attached terms and conditions, all o<br>CLAUSES WHICH LIMIT THE COVERAGE AND THE AMOU                                                                                                    |
| n is true and I hereby apply for coverage, as indicate<br>nd the terms and conditions of the Hyundai Certified<br>with a copy of those terms and conditions.                                                                                                    | d above, under the Hyundai Certified Pre-owned<br>Pre-owned Vehicles Warranty which are set out in                                                                                                    |
| effective once Hyundai accepts this application.                                                                                                    |                                                                                                    |
| Canada Corp. may collect and use your peri<br>communications; (b) advise you of any produc<br>formation and service offers that may be of its<br>for information; and (e) meet our legal obliga<br>dealers, as well as our service providers and<br>tolce, you may withdraw your consent at any<br>c00 EST Monday – Friday. You may obtain a | sonal information to (a) maintain our records to provide<br>t recalls or customer notifications with respect to your<br>more a work of the end of the end of the end of the end<br>of the end of the end of the end of the end of the end<br>affiliate companies in the United States and Kores. For<br>time by calling to fire at 1-800-461-8242 (English )<br>full copy of Hyunda's privacy policies and procedures a                                                                                                    |
| Customer agrees to the collection                                                                                                    | of information                                                                                                    |
|                                                                                                    | Apt. Bo. Previous Previous Pre |

|                    | hange Privilege P                                                                                                    | olicy                                                                        | <b>GP</b>                                                       |                                                                                                    |
|--------------------|----------------------------------------------------------------------------------------------------|------------------------------------------------------------------------------|-----------------------------------------------------------------|----------------------------------------------------------------------------------------------------|
| Tha<br>offe<br>exc | ank you for purchasing a Hyunda<br>ering quality pre-owned vehicles<br>change your Hyundai Certified Pr                                                                                                    | ii Certified Pre-owned Veh<br>and exceptional service, v<br>e-owned Vehicle. | icle. As part of Hyu<br>ve are pleased to o                     | indai's commitment to<br>ffer you the opportunity to                                                                                               |
| You<br>for         | u may return your Hyundai Certif<br>exchange with another Hyundai                                                                                                    | ied Pre-owned Vehicle (th<br>Certified Pre-owned Vehic                       | e "Vehicle") to your<br>le subject to the fo                    | r selling dealer (the "Dealer"<br>flowing conditions:                                                                                              |
| 1.                 | You must return vehicle with VI                                                                                                    | N                                                                            |                                                                 |                                                                                                    |
|                    | KMHDH4AH                                                                                                    | 9AZ287809                                                                    | ٦.                                                              |                                                                                                    |
|                    | by end of business day on                                                                                                    | August .                                                                     | 20                                                              | , 20 18                                                                                                    |
| 5.                 | The Dealer will be defined and the self<br>The Dealer will have the final de<br>defects incurred during your ov<br>You are responsible for carryin<br>agree to indemnify and hold Hy<br>arising out of your negligent us<br>You are responsible for any add<br>Certified Pre-owned Venicle. | itional costs associated w                                                   | ision and liability i<br>Dealer harmless f<br>Vehicle's return. | nor are associated initiality.<br>gge, misuse, mechanical<br>nsurance on the Vehicle and<br>rom claims of any nature<br>f another suitable Hyundai |
| l ur<br>Exe        | nderstand and agree to the terms<br>change Privilege Policy.                                                                                                    | and conditions of the Hys                                                    | ndai Certified Pre-                                             | owned Vehicles                                                                                                    |
| Pur                | chaser Name<br>De Customer                                                                                                    | Purchaser Signature                                                          |                                                                 | July 20,2018                                                                                                    |
| ~                  |                                                                                                    |                                                                              |                                                                 |                                                                                                    |